Please follow the steps below to update the IP address information for ReIL-NET in your Leica Zeno Mobile application. For Zeno Connect skip the 1<sup>st</sup> step and select settings.

1. Slide from the left edge of the screen to open the main menu. Tap Settings.

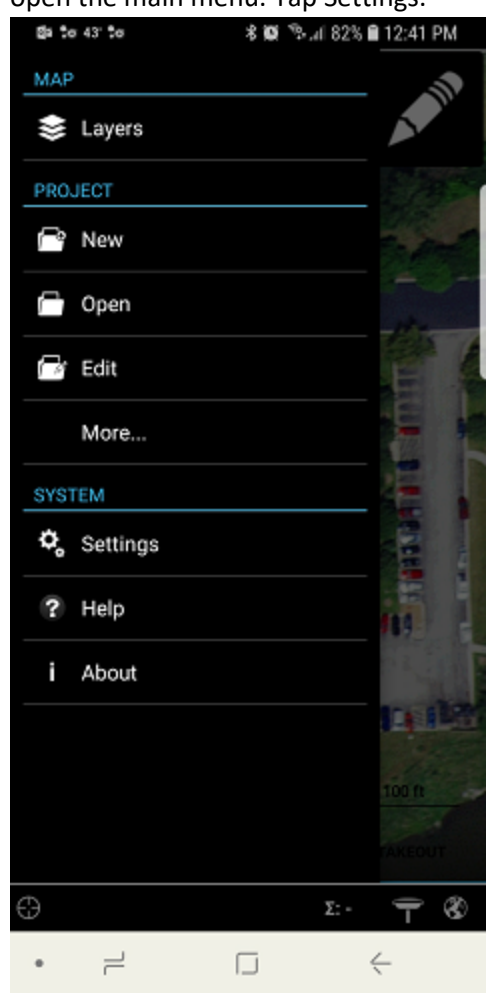

2. Here you will tap on the GPS block.

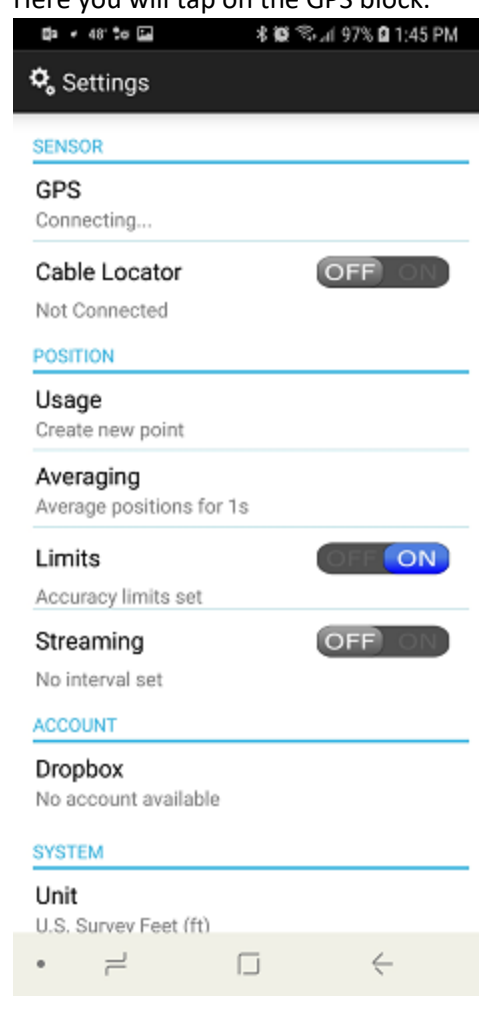

## 3. Next tap Realtime Corrections.

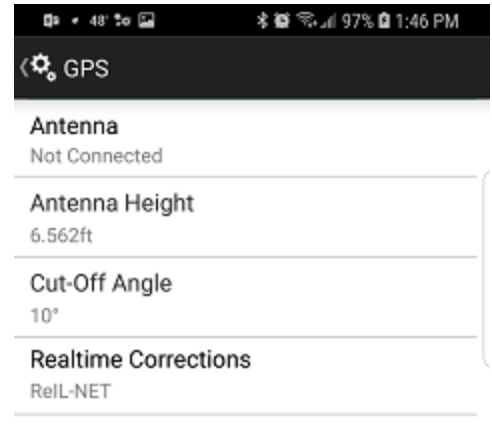

4. Tap on the 3dot edit button on the configured correction profile for ReIL-NET.

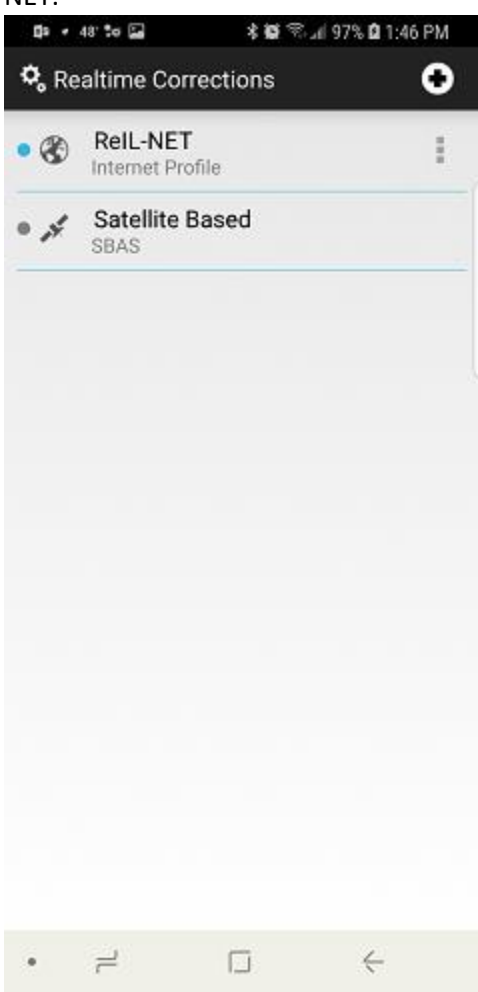

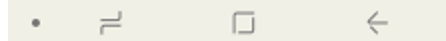

5. Tap the 3dot edit button on Data Server.

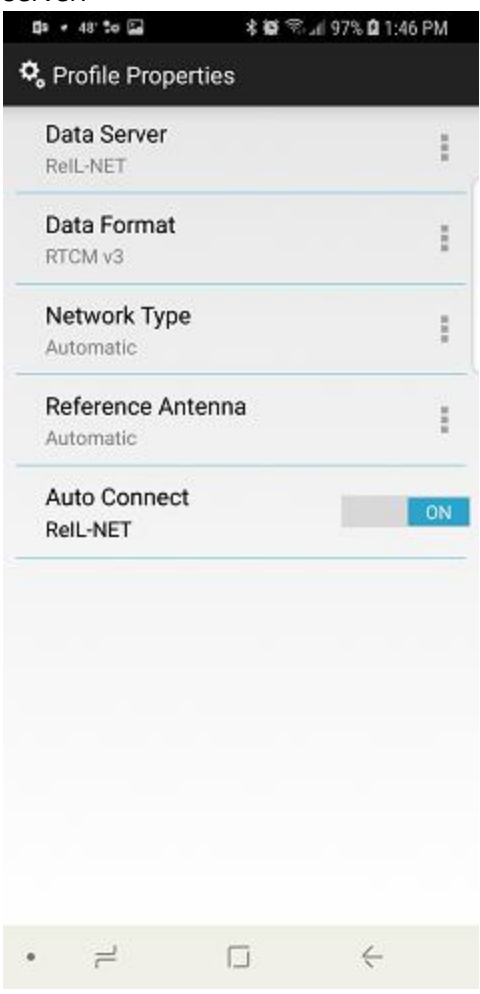

6. Tap the 3 dot edit button again on your configured Data server to edit.

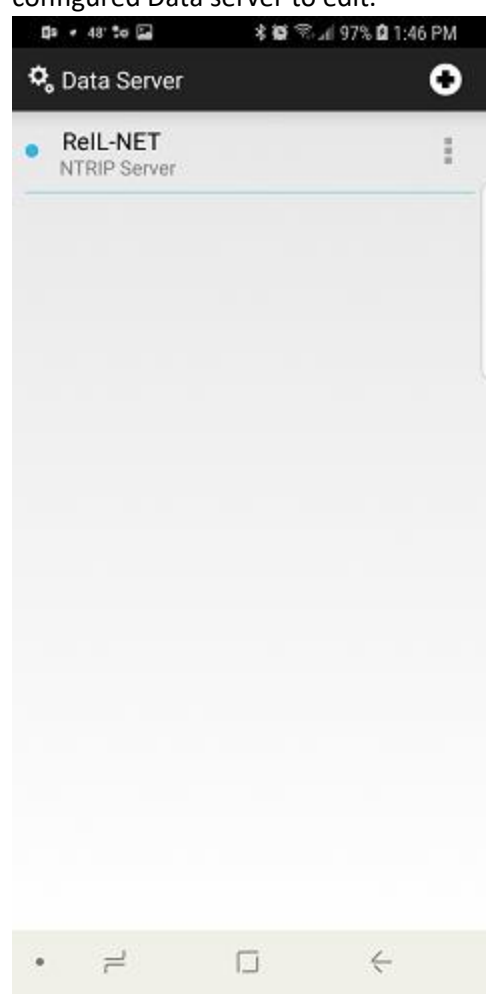

7. Lastly tap in the Address: field and replace the existing IP address with 'rtk.karaco.com'.

| tia + 48°to 🖬         | 🕷 🖘 л 97% 🖬 1:46 PM |
|-----------------------|---------------------|
| 🕏 Edit Data Server    |                     |
| Edit Data Server      | -                   |
| Name:                 |                     |
| RelL-NET              |                     |
| Address:              |                     |
| rtk.karaco.com        |                     |
| Port:                 |                     |
| 12050                 |                     |
| User ID:              |                     |
| JP                    |                     |
| Password:             |                     |
|                       |                     |
| Use NTRIP with server | ON                  |
| Mountpoint:           |                     |
| MAX                   | Ē                   |
| Cancel                | ок                  |
| • = 1                 |                     |

8. Once keyed in just hit OK and navigate back to the main menu. The new IP has been stored and there is no further configuration needed.